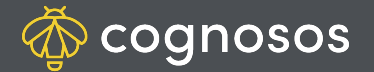

## How to find vehicles using search on the Map:

If the map is in Search View mode, search or filter must be applied for icons to show on the Map.

- 1
- Open the Map. Start typing asset ID in the search field; the portal refreshes a list of vehicles matching input.

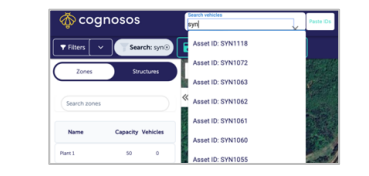

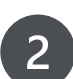

3

Select the correct asset ID when shown to display the vehicle icon on the map.

A broader search can be performed using a vehicle attribute (e.g., model). Enter the search term (e.g., Soul). Map refreshes view with vehicles matching criteria.

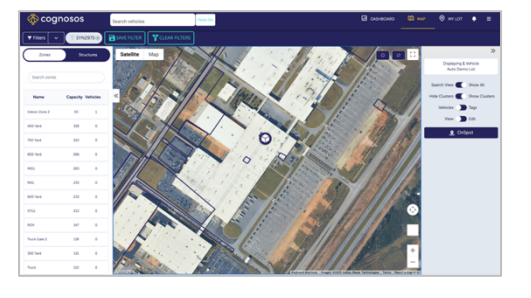

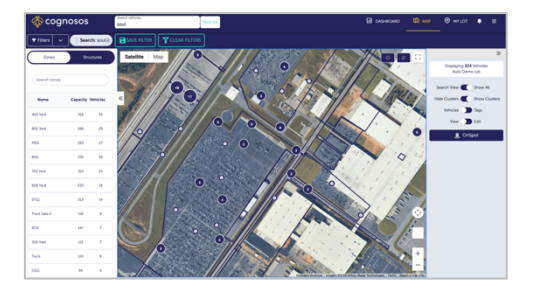

Need Assistance? Check out the Logistics Knowledge Base or contact us at <a href="mailto:support@cognosos.com">support@cognosos.com</a>.

## **Map Vehicle Search**

## How to find vehicles using filters on the Map:

| 1 |  |
|---|--|
|   |  |

cognosos

Open the Map and select Filters. Create a new filter or select a pre-defined filter. A folder icon represents application-wide filters (for all users). Otherwise, filter is only for the logged in user.

| When making a new filter, check the attributes      |
|-----------------------------------------------------|
| for filtering the list. Use one or a combination to |
| create desired list.                                |

3

2

Once applied, map refreshes with vehicles meeting filter criteria.

 Filters
 Create a new filter

 Zone
 SLTAK

 Odds

 Search z
 Non Starters

 Kia 2021

 Name

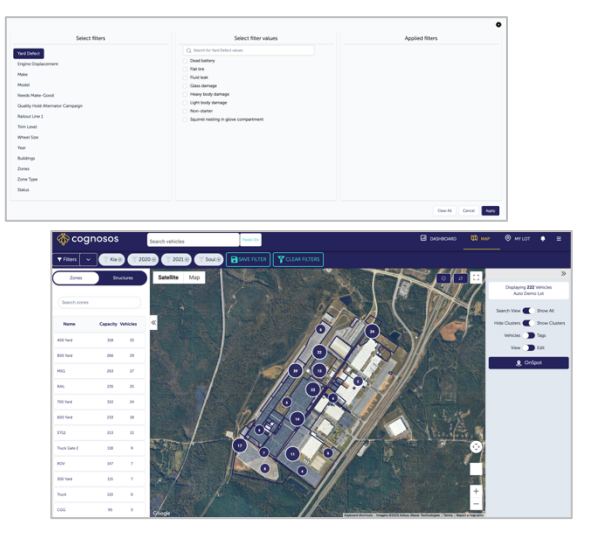

Need Assistance? Check out the Logistics Knowledge Base or contact us at <a href="mailto:support@cognosos.com">support@cognosos.com</a>.

## **Map Vehicle Filter**